# **Network Digital Signage Player**

# User Manual v3.1

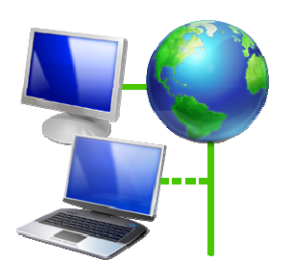

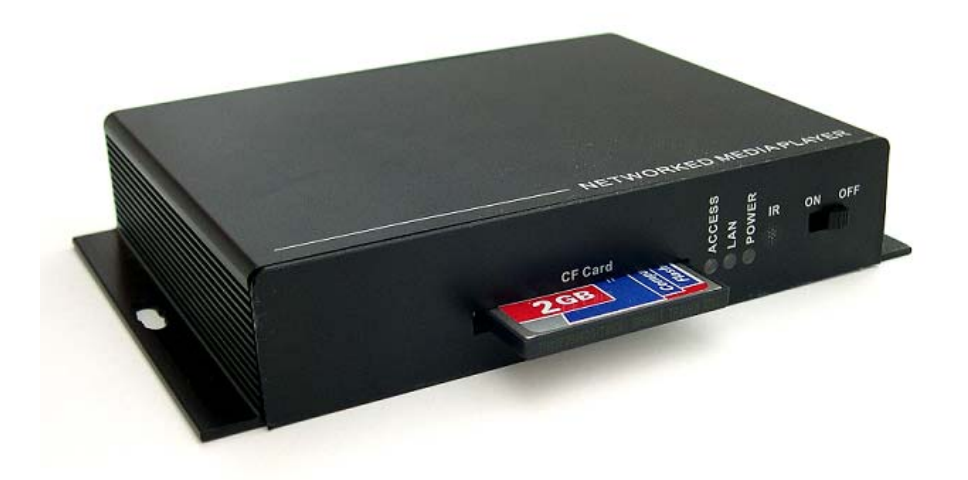

# Table of Contents:

- I. Introduction
- II. Board Spec and Components
- III. Evaluation Kit
- IV. Playlist and Operation
- V. Client Device Setup
  - 1. Client board Installation
  - 2. Client Main Menu
  - 3. Client Setup Screen
  - 4. Remote Control Key Definition
  - 5. Scrolling Text Format

# VI. CAT Server Software

- 1. CAT.exe
- 2. Tools Tab
- 3. Account
- 4. Sever Utility Setup
- 5. Client Utility Setup
- 6. Playlist Scheduler (\*new)
- 7. Graphics Command ICON
- 8. RSS Advantage Software
- 9. Playlist Commander
- 10.Remote HTTP Server
- 11.Remote FTP Server
- 12. WebServer Configuration

# I. Introduction

SC50/55 is a digital media player with LAN and Internet connectivity. With Ethernet connection and file transfer protocol support, digital media files(JPEG, MP3, MPEG1/2/4) can be downloaded and stored into CF card from host content server to multiple network players, and then playback repeatedly according to playlist's file sequence and pre-defined time schedule.

# **II. Playlist and Operation**

# 1. Playlist:

- **Playlist** is a script text file including command, time schedule, download filename and content server IP address for client to execute line by line.
- **Playlist** is created by administrator using CAT (Client Administration Tool) software.

### 2. Basic Operation without CAT (Server management software):

- Pre-configure network setup and save. Network setup includes username, password, server IP, client DHCP or static IP, and HTTP or FTP server's URL address to download playlist. e.g. http://www.signgaechina.com//ad/filename.mpl"
- Administrator uploads **playlist** file into the specific URL path of HTTP or FTP server
- Connect audio/video cables to any TV display, and Ethernet cable to RJ-45 connector
- Power up unit, it will load network settings from EEPROM, initialize LAN, connect to internet and download **playlist** from fixed URL and store into CF card automatically
- Interpret playlist file and execute tasks including download files, playback files, time schedule ...etc. Playback media files repeatedly until stop or reboot command
- Administrator can update new **playlist**, just keep same filename for network player to load new playlist file when player power-up manually, or daily reboot time is hit, or set pre-defined interval time that allow player to visit this URL.

# 3. Server Monitoring and Management Tool – CAT (Client Administration Tool)

- CAT is a Windows application software to manage multiple client devices thru LAN or internet connection
- CAT has many useful commands and editor tools to monitor and control client devices

# **V. Client Device Setup**

#### 1. Client board Installation

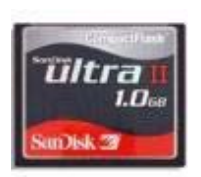

- High speed CF memory card is required (Sandisk Ultra II recommended)
- Use PC to format CF card with FAT32 selection for better performance
- Plug in CF card into CF slot
- Plug in LAN cable that connect to your LAN or internet network
- Connect video cable (RCA or S-Video) to your TV unit or VGA to your PC monitor
- Switch to right video source input channel on TV unit
- Connect audio cable to TV unit's audio connectors
- Connect AC power adapter
- Power on network player (led light should be ON and screen displays 'Initializing')

#### 2. Client Main Menu

- TV screen will show "Initializing", "Initializing LAN", "Connecting DHCP Server..", "IP Address", "CF Card" then main menu

Note: It will take some time on the "Connecting to DHCP Server" depending on the IP assignment speed from network router

- Main menu will show the following items on left side
  - Client Local IP: xxx.xxx.xxx
  - Server IP: xxx.xxx.xxx or Host name
  - Time: 2007/06/01 15:30
  - MAC Address: xx-xx-xx-xx-xx
  - Server Connection: ON or OFF or Error
  - Storage: xxxMB
- Main Menu will show the following items on the right side
  - Setup : press ENTER key to go into Client Setup screen
  - Storage : Press ENTER key to go to file folder of CF card

#### 3. Client Setup Screen

- Use remote control to navigate and make changes
- Press ENTER from main menu to Setup screen
- Setup has 'Network', 'Time', 'Device Schedule', 'Auto Start', 'Language', 'Factory Default', 'Save and Reboot' and 'Return to Menu' selections.
- Press ENTER on any item to go to its page

#### 'Network' Setup Screen

a. User Name and Password: Use "Select" or "Goto" key to open virtual keyboard. Move cursor to any letter and press ENTER, or use '0' (zero) to erase letter. After finished, press "Select" or "Goto" key again to exit virtual keyboard mode. Press ENTER key on 'user name' or 'password' to go to next page

- b. Server IP and Host Name: Move cursor to select 'Server static IP' or 'Host Name'. Use numeric key pad of remote to type 3 digits for static IP or use virtual keyboard to type 'Host Name'. Press ENTER to next page. (Server IP is the PC's IP where your CAT program is running. Host Name is go out to internet server)
- c. Server Port (new feature): default is 5021. If not, please use remote control to enter '05021'. This port number must match with CAT's. Please go to CAT's Server Setup Utility to modify server's port number if 5021 is already occupied. After port changed, close CAT and open again to make new port effective.
- d. **Client DHCP or Static IP**: Move cursor to select 'DHCP' or 'Static IP' and press ENTER on 'Static IP' to Static IP page or DHCP to Setup screen. (DHCP is recommended.)

# **'Time' Setup Screen**

- a. **Time Server**: Use cursor left or right to select 'time.nist.gov' or 'windows.time.com'. Use cursor down to next item
- b. **Date**: you can ignore this because client board will get internet time during power up initialization unless you don't have internet connection
- c. Time: Same as Date
- d. Time Zone: Use cursor left or right to select your local time zone
- e. **DST**(Day Saving Time): Use cursor to select On or OFF. If On, it will add one hour
- f. **Date Format:** This date format will appear on scroll bar only. User can select either mm/dd/yyyy or dd/mm/yyyy format.
- g. Press ENTER on any field to go back to Setup screen

# **'Device Schedule' Setup Screen**

- a. **Reboot Time:** Move cursor to select 'OFF' or type 2 digits for daily reboot time. When time is up, client will reboot itself. If auto start is set to network mode, it will download new playlist file. Also player will send playback log data back to server for further usage.
- b. **Device Schedule**: Move cursor to 'OFF' or 'ON'. If 'ON', another line below will display 'HH MM to HH MM'. Device ON time will turn on video and start to play from existing playlist file in the CF card. Device OFF time will turn off video and stop playing.

# Auto Start Screen

- **a. OFF:** After power up, client will do nothing and wait for server's command
- **b.** Local CF: After power up, client will playback according to playlist file stored in the CF card or playback A-Z order files if no playlist file is found.
- **c. HTTP URL:** Use CAT's client setup utility to enter network URL path. After power up, client will go to this URL path to download playlist file and execute action item listed in the playlist file. (also described on page 2 item IV)

**d.** iCAT: This is a web based management software like CAT, but iCAT allows user to use browser to access from any PC, anywhere. iCAT is not like CAT has more interactive commands. iCAT is more schedule-oriented automatic method. Get 10 digit ID from iCAT program's "Add player". When player powers up, it will login to iCAT server, user will see its on-line. For more detailed, please refer to iCAT user guide document.

#### Language:

If revision # on the main menu has 'U' which means European fonts are installed. Selections are 'English', 'East-South European', 'Western European', and 'Turkish'. This font is used for RSS and instant message display on the scroll bar.

Factory Default: load pre-defined values into Setup settings. For example;

a. Device Name: NDSP01 b. Password: 123 c. Server IP: 192.168.1.106

d. Server Port: 5021 e. Device IP: DHCP

Save and Reboot: save all the changes and reboot client

Return to menu: just return to main menu

[Note-1]: All these client setup settings can be modified in the "Client Setup Utility" of CAT software. You can save as "autoconfig.mia" filename into CF card then plug into CF slot and power up client board. It will show "Auto Updating" message and save into EEPROM. Remove CF card and delete this file to avoid reload again.

[Note-2]: You can save as "autoconfig.mib" filename, it will do the same thing to update EEPROM except this autocinfig.mib file will be deleted after update.

### 4. Remote Control Key Definition

| Label               | Label          | Remote Key Function                                                                                      |
|---------------------|----------------|----------------------------------------------------------------------------------------------------|
| (EG-D10)            | (MP715 Remote) |                                                                                                    |
| Main Menu           | SEARCH         | Switch to main menu screen from SmartNavi screen                                                         |
| Video Mode          | TV MODE        | Switch between S-Video/Composite Video and VGA output                                                    |
| Keyboard            | SELECT         | Only available in Setusp screen to <b>enter or exit</b> virtual keyboard page (use key '0" as erase key) |
| MUTE                | MUTE           | Mute/Un-mute sound                                                                                       |
| VOL +               | VOL +          | Sound level control                                                                                      |
| VOL -               | VOL -          | Sound level control                                                                                      |
| Position +          | SHUFFLE        | Adjust down scrolling text bar position                                                                  |
| Position -          | EDIT/PROGRAM   | Adjust up scrolling text bar position                                                                    |
| Background<br>Color | TITLE          | Background color for scrolling text bar (8 colors)                                                       |
| Foreground<br>Color | SUBTITLE       | Foreground color for scrolling text bar (white and black)                                                |
| Transparent         | REPEAT         | Scrolling text transparent level (0%, 25%, 50%, 75%, 100%)                                               |
| Speed               | ANGLE/ROTATE   | Scrolling text speed settings (fast, normal and slow)                                                    |
| Scroll Bar          | A-B            | Turn On/off Clock display on the scrolling text bar                                                      |
| Clock               |                |                                                                                                    |
| EZ-Play             | >><br>FORWARD  | Do auto download/playback files in A-Z order from CF card or execute "playlist.mpl" file in the CF card  |

# **5. Scrolling Text Format**

A regular .txt file can be used to store any text data. This text file data will be scrolled like stock symbol or news ticker along with any photo or video file.

At the 1<sup>st</sup> line of the text file, user can program some settings for the text color, and position.

osd\_settings=[B/G color], [F/G color], [Transparent], [Speed], [Reserved], [Clock] e.g. "osd\_settings=2,1,0,0,0,0

**1. B/G color**: a digital number from 0 to 7 (0blue, 1grey, 2red, 3ligh blue, 4green, 5yellow, 6magenta, 7orange)

- 2. F/G color: 0(white). 1(black)
- **3. Transparent**: 0(no transparent effect), 1(75%), 2(50%), 3(25%), 4(100%)
- **4. Speed**: 1(slow), 2(normal), 4(fast)
- 5. Reserved: always 0
- 6. Clock/Date: 1(On), 0(Off)

[Note]: Defaults are white color text on grey color background if no OSD\_Setting line.

# VI. CAT Software

1. **CAT** (Client Administration Tool) can be executed on any Windows XP system. Just click on CAT.exe, it will display like photo below. **Home** is the default group.

| CAT-Client Administration To                          | ol - For Evaluation Only                     |                        |                          | - 🗆 🛛           |
|-------------------------------------------------------|----------------------------------------------|------------------------|--------------------------|-----------------|
| <u>S</u> ever <u>T</u> ools <u>V</u> iew <u>H</u> elp |                                              |                        |                          |                 |
| 🧟 🗗 🕨 🕨                                               |                                              | <b>.</b>               | * 4 0                    |                 |
| Account Playlist                                      | Stop Message MSG Off RSS                     | Volume Video           | Status Capacity C        | F Data Playlist |
| Accounts                                              | Online Users                                 |                        |                          |                 |
| Server                                                | User Status                                  | IP Address MAC A       | ddress Login Time        | Playlist        |
|                                                       | CF Device<br>07:07:04 Control Server started | Playlist on port 5021. |                          |                 |
| Ready                                                 |                                              |                        | 0 bytes received 0 bytes | sent 🍚 🍑 //     |

2. When click Tool tab, it will pull down useful tools (see photo below). CAT UI and language can be customized per request.

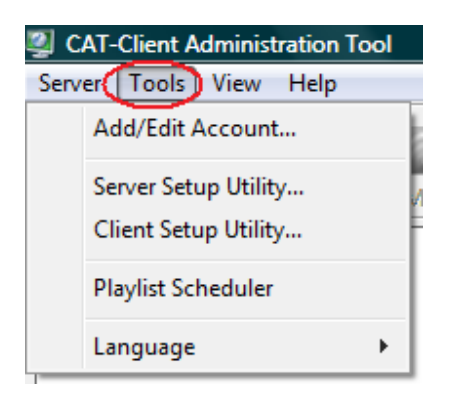

3. Account is to create or manage group name and user account name. You can create multiple groups and assign different account names. When any client logs into CAT, it will go under its corresponding group if account name is matched. If not matched, it will go under default Home group.

| Account Management           |                                                                          |  |  |  |  |  |  |
|------------------------------|--------------------------------------------------------------------------|--|--|--|--|--|--|
|                              | This wizzard allow you to add and edit all group and user account in CAT |  |  |  |  |  |  |
|                              | O User Group                                                             |  |  |  |  |  |  |
|                              | O User Account                                                           |  |  |  |  |  |  |
|                              |                                                                          |  |  |  |  |  |  |
|                              |                                                                          |  |  |  |  |  |  |
|                              |                                                                          |  |  |  |  |  |  |
|                              | Prev Next Cancer                                                         |  |  |  |  |  |  |
|                              |                                                                          |  |  |  |  |  |  |
| Account Management           |                                                                          |  |  |  |  |  |  |
| Group Name Home              |                                                                          |  |  |  |  |  |  |
| Enable AutoPlay 🔽            |                                                                          |  |  |  |  |  |  |
| Auto Playlist F: MIA.CAT\CA7 | Auto Playlist F: MIA.CAT \CAT \Home \AutoPlaylist.mpl Browse             |  |  |  |  |  |  |

4. **AutoPlay** is a new feature after V0225. When players power up and log in to CAT, CAT will automatically send playlist file and its content media files as specified here. Instead of EZ-Play (manual mode), this AutoPlay mode can be more useful for users. For AutoPlay mode, make sure AutoStart=CAT in the player Setup. It won't work if AutoSart=http URL.

5. Sever Setup is for administrator to make changes for CAT server.

- a. Server port 5021 is for port forwarding function of network router to access CAT program.
- b. PASV default port starts from 5022 5031 and can be changed to match company's firewall setting. This is for player to connect CAT using internet and thru company router and firewall.
- c. Current version allows up to 10 client devices to log in. You need to contact your supplier for more users copy.
- d. RSS Ticker: Default is set, but can be changed to match your PC's path and filename. When RSS ICON is clicked, CAT will send this file to players.

| Server Setup Utility |                                                                          |
|----------------------|--------------------------------------------------------------------------|
| 🕞 🔓 Server           | 🖡 Server                                                                 |
|                      | Control Server                                                           |
|                      | Server Port 5021                                                         |
|                      | Note: CAT is required to be closed for new port                          |
|                      | PASV Port Start 5022 Range 10                                            |
|                      | Max. Users 10                                                            |
|                      | Check Password                                                           |
|                      | RSS Ticker C:\Program Files\RSS Advantage\Newsticker\miaticker.bt Browse |
|                      | Other                                                                    |
|                      | Local IP Address 192.168.1.4 Update                                      |
| 1                    |                                                                          |
|                      | OK Cancel Apply                                                          |

Note: CAT is required to be closed for new port change! Then open again to take effective.

6. **Client Setup** is an editor to create or open autoconfig.mia file. This file is used to update client's setup values. Save autoconfig.mia into CF card, then plug into network player and power up. It will show "Auto Updating" message and then reboot again.

| Client Setup Utility                                                               | ×                                      |  |  |  |  |  |  |  |
|------------------------------------------------------------------------------------|----------------------------------------|--|--|--|--|--|--|--|
| <u>F</u> ile                                                                       |                                        |  |  |  |  |  |  |  |
| Server IP           IP or Hostname         192.168.1.2           Port         5021 |                                        |  |  |  |  |  |  |  |
| Client Device Setup<br>Account Name NDSP01                                         | Password 123                           |  |  |  |  |  |  |  |
| Client IP Setup                                                                    | Client Time Setup                      |  |  |  |  |  |  |  |
| DHCP                                                                               | Time zone GMT-8                        |  |  |  |  |  |  |  |
| C Static IP                                                                        | Daylight saving (+1hr)                 |  |  |  |  |  |  |  |
| IP address 192 . 168 . 1 . 1                                                       | Restart Time 00 00     Device On 07 30 |  |  |  |  |  |  |  |
| Subnet mask 255 . 255 . 255 . 0                                                    | ✓ Device Off 21 00                     |  |  |  |  |  |  |  |
| Gateway 192 . 168 . 1 . 1                                                          | Client Video Output                    |  |  |  |  |  |  |  |
| DNS Server 192 . 168 . 1 . 1                                                       | TV Type NTSC V LB MODE                 |  |  |  |  |  |  |  |
| Auto Start - Playlist File Location                                                |                                        |  |  |  |  |  |  |  |
| C Off C CF card                                                                    | HTTP URL                               |  |  |  |  |  |  |  |
| URL cms.miatek.com/demo/demo.mpl                                                   |                                        |  |  |  |  |  |  |  |
| URL format example: digitalsignage                                                 | com/subfolder/subfolder/filename.mpl   |  |  |  |  |  |  |  |
| Update Clier                                                                       | Update Client => Home                  |  |  |  |  |  |  |  |
|                                                                                    | World                                  |  |  |  |  |  |  |  |

- a) **IP or Hostname:** Type in static IP for local LAN server or hostname for remote internet server. Example: 192.168.1.100 or <u>www.signagechina.com</u>
- b) **Port:** default is 5021. If 5021 is used on the server side, then change to different number. But make sure also change same port # in CAT and router's port forwarding setting.
- c) **Client Account Name and Password**: Type in user name and password for this client device. After client powers up and logs into CAT server, it will go to its matched group.
- d) **DHCP or Static IP:** Select Dynamic IP by router or fixed static IP for client device
- e) Time Zone: Select your local time zone
- f) Daylight Saving: Check will add one hour
- g) Reboot time: Check will reboot client when time is hit
- h) **Device On**: will turn on video and start to play from existing playlist file in the CF card when time is hit
- i) Device Off: will turn off video and stop playing when time is hit
- j) **Video output**: select S-Video(including Composite video), VGA, YPbPr output. You can use 'Angle' or "Video mode" key on remote control to switch
- k) **Off/CF Card/Http URL Address**: type in URL address and playlist filename, so client will download playlist file from remote URL and execute.
- 1) **Update Client** is a remote command. It will send current settings to all client devices of the selected group. Client device will reboot after save settings into EEPROM. It will take approximately 15-20 seconds to reboot till re-login.

#### 7. Playlist Scheduler

This is a new feature for AutoPlay mode. User can program advanced schedule instead of daily schedule only. Firmware version must be v0508 or after to work with this feature.

| Playlist Scheduler |          |           |                         | X    |
|--------------------|----------|-----------|-------------------------|------|
| <u>F</u> ile       |          |           |                         |      |
|                    |          |           |                         |      |
| IRIS.mpl           |          |           | Browse                  |      |
| Start date 6/ 1    | L/2008 🔻 | E         | nd date 6/30/2008 💌     |      |
| Sun 🗹 Mon          | 🗹 Tue 🔽  | Wed 🔽     | Thr 🗹 Fri 🔽 Sat         |      |
| Add Update         | Delete   |           |                         |      |
| Playlist           | Start D  | Stop Date | Weekday                 |      |
| IRIS.mpl           | 0601     | 0630      | Sun,Mon,Tue,Wed,Thr,Fri | ,Sat |
| amhosting.mpl      | 0701     | 0731      | Mon,Tue,Wed,Thr,Fri     |      |
| 1.Kodak.mpl        | 0/01     | 0/31      | Sun,Sat                 |      |

- a. Make sure when you create playlist.mpl file in the playlist editor, and save into same group folder. Ex. Home group, then save into CAT\Home\.
- b. Browse your predefined playlist file from same group folder and enter start date, end date and weekday for this playlsit's campaign schedule then click 'Add'. You can repeat to add more playlist file with different schedule.
- c. From above picture, you can set one month program with weekday and weekend campaign. Media file's start time and end time are set in the playlist editor.
- d. Make sure you don't conflict your playlist with two same date schedules.
- e. Click File to Save your current schedule into a .sch filename into same group name's folder. Ex. CAT\HOME\1.test.sch
- f. Go back to Account-> Select Group -> Edit -> AutoPlay page and browse your .sch file, then click Finish
- g. After all these settings, CAT will return a corresponding playlist based on this .sch file schedule when player login to CAT.

| Account Managemer   | nt                             | × |
|---------------------|--------------------------------|---|
| Group Name Home     | 2                              |   |
| Enable AutoPlay 🔽   | 2                              |   |
| Auto Playlist F: MI | A.CAT\CAT\Home\demo.sch Browse |   |

#### 8. Graphics ICON:

| 🚨 CAT-Client Admii                           | nistra | ation  | Tool    |         |     |             |        |         |           |            |           |            |                |
|----------------------------------------------|--------|--------|---------|---------|-----|-------------|--------|---------|-----------|------------|-----------|------------|----------------|
| <u>S</u> erver <u>T</u> ools ⊻iew <u>H</u> e | elp    |        |         |         |     |             |        |         |           |            |           |            |                |
| 🚨 😥                                          |        |        |         |         | 2   | <b>. Ib</b> | 5      | ٥.      | 2         | 9          |           | 0          |                |
| Account Commander                            | Play   | Stop   | Message | MSG Off | RSS | Volume      | Video  | Options | . Statu:  | : Capacity | / CF Data | Playlist 🗸 |                |
| Accounts                                     |        | Online | Users   |         |     |             |        |         |           |            |           |            |                |
| Server                                       |        | User   |         | Group   | o   |             | itatus |         | IP Addres | s          | MAC Add   | ress       | Login Time     |
| 🖻 😫 Home(2)                                  |        | 💛 MI.4 | \O2 ·   | Home    | Э   | ۵,          | live   |         | 192.168.3 | l.16       | 00-E0-40  | -77-30     | 2007-09-29 22: |
| MP02 84                                      |        |        |         |         |     |             |        |         |           |            |           |            |                |
| III MIAUZ                                    |        |        |         |         |     |             |        |         |           |            |           |            |                |
| Walmart(0)                                   |        |        |         |         |     |             |        |         |           |            |           |            |                |

From 'Start' to 'Options' Icon is the group command. Highlight cursor on the group is the active group. Command will be sent to all the client devices under active group.

From 'Status' to 'Playlist' Icon is the client command. Highlight cursor on the user name is the active client. Command will sent to this client only.

a) Account: create group and account user name for group management

#### Below is command that goes to all clients of same group, one by one.

- b) **Play**: Send 'Playback' command manually to group of clients
- c) **Stop**: Send 'Stop' command manually to group of clients
- d) **Message**: Instant message editor will pop up. You can select any .txt file or manually type in text message, then send to group of clients. A news ticker type of OSD will scroll text from right to left on the bottom of client screen
- e) Message Off: Send "Message Off" command to group of clients
- f) **RSS**: Send RSS news ticker message to group of clients. Bundled 'RSS Advantage' software must be pre-installed. And Microsoft .net Framework 1.1 or 2.0 is also required for RSS to run.
- g) Volume: It has Mute and 15 levels of volume. Will send volume command manually
- h) Video: It has video ON or OFF to turn On/Off client's screen
- i) **Options**: Less frequent use commands are located here.
  - Format: Send format CF card command to client. All files in CF card will be erased.
  - **Reboot**: Send reboot client command to client.
  - Group Status: inquire all clients in the same group to send status back, similar to j)

### Below is individual client command, not group command

- j) Status: inquire client to send back current status data including time, current playback filename, music and instant message. Example: Playing [01:54:30]
   BATMANBEGINS\_1.DIVX(5/11,16) 0:0:6, Scrolling Text: IntoTheBlue.txt
- k) **Capacity**: inquire client to report CF card capacity and firmware version #. Example: Storage Total Size: 977MB, Free Space: 762MB. F/W version: v2.2.86.0619U
- 1) **CF Data**: Inquire client to report all the filenames on the CF card. It will display filenames on the CF tab screen of CAT.
- m) **CF Data [Delete]**: Click right mouse button on CF window, a 'Delete' will pop up. You can check all the files to be deleted first then click 'Delete'. CAT will send delete command to client to remove those checked files and update CF Data screen.
- n) **Playlist**: Inquire client to report current playlist file. It will display the playlist file order on the playlist tab screen of CAT

# [Note] Log data:

When you move mouse cursor on the log window area, you can click right mouse button. A menu will pop up to choose "**Save As**" or "**Clear**". Clear is to clear up the log data. Save As is to allow you to save all the log history for technical support. You can send this .log file to us for data analysis.

# 9. RSS Advantage Software

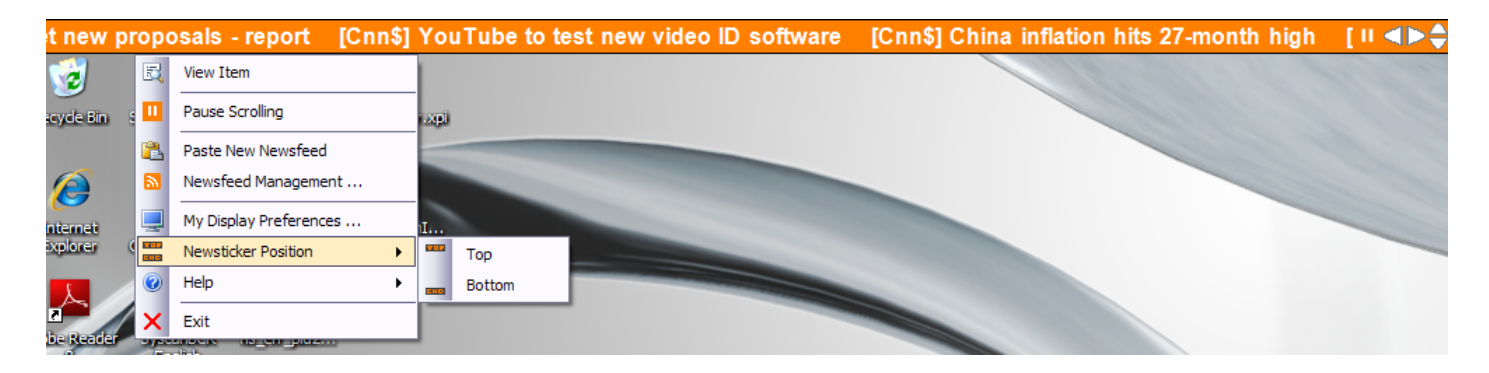

Firstly, install RSS software (RssAdvantage RssAdvantage-1.1.0.57-OEMsetup(Vista.XP) bundled by manufacturer (not from www.rssadvantage website). This is a RSS Feeds 2.0 application that allows administrator to manage their favorite RSS links. All the news tickers scrolling on PC screen will be mirrored to client device as long as RSS Icon button is pressed.

This is a basic version without some useful features. For example, there is no "Enable/Disable" on each individual RSS link. If you prefer to get full features, please click 'Help->About' to purchase upgrade version from here to get 10% discount.

[Note1]: RSS must be installed under C:\Program Files\RSS Advantage\Newsticker for CAT to fetch news ticker file.

[Note2]: Microsoft .net Framework 2.0 is required to install before RSS Advantage is operational. Search "Microsoft download framework" from any search engine or <u>http://www.microsoft.com/downloads/details.aspx?FamilyID=0856EACB-4362-4B0D-8EDD-AAB15C5E04F5&displaylang=en</u>

#### **10. Playlist Commander**

|                   | _ | File         | e Type: n | npl > >>   | Select | Group Home   | - | EZ-Play Playlist     |         | Del        | Clear 🕇  | , |
|-------------------|---|--------------|-----------|------------|--------|--------------|---|----------------------|---------|------------|----------|---|
| 🖃 🧰 Media.Library | * | File Name    | Туре      | Size(Byte) | Seq.   | File N World |   | File Path            | Duratio | Start Time | End Time | Τ |
| 🕀 🧰 Customers     | _ | ad1.mpg      | mpg       | 10115072   | 1      | 1945 Single  |   | F:\Media.Library\Pho | 10      | 0800       | 1930     |   |
| 🗄 📄 Divx.Stage6   | = | ad2.mpg      | mpg       | 13391872   | 2      | 1945 America |   | F: Media.Library Pho | 5       | 0800       | 1930     |   |
| 🗄 💼 FocusMedia    |   | ad3.mpg      | mpg       | 3502080    | 3      | 1946010.jpg  |   | F: Media.Library Pho | 10      |            |          |   |
| 🗄 💼 GSpot         |   | ad4.mpg      | mpg       | 13432832   | 4      | 1946110.jpg  |   | F: Media.Library Pho | 15      | 0900       | 1000     |   |
| H. Mpen2          |   | Macpower.MTV | mpg       | 48375812   | 5      | 1946210.jpg  |   | F: Media.Library Pho | 5       | 1000       | 1100     |   |
| E Moed4           |   | MakeUp.mpg   | mpg       | 3710586    | 6      | 1946310.jpg  |   | F: Media.Library Pho | 30      | 1200       | 1400     |   |
| E D Musia         |   | OLAY2.mpg    | mpg       | 960516     | 7      | 1946410.jpg  |   | F: Media.Library Pho | 30      |            |          |   |
| H. Music          |   | Pafi.mpg     | mpg       | 16818180   | 8      | ad1.mpg      |   | F: Wedia.Library Wpe | 3       | 1200       | 1200     |   |
| + Photo           |   |              |           |            | 9      | ad2.mpg      |   | F: Wedia.Library Wpe |         | 1300       | 1300     |   |
| 🕂 🖳 Mia.cat       | - |              |           |            | 10     | ad3.mpg      |   | F: Wedia.Library Wpe | 2       | 0800       | 1400     |   |
|                   |   |              |           |            | 11     | ad4.mpg      |   | F: Wedia.Library Wpe |         |            |          |   |

- a. Local Directory: Load media files from local PC's directory. Once files are moved to right window, press 'EZ-Play' on selected group, server will transfer files to clients.
- b. Remote HTTP Server: Type URL address and filename from remote HTTP server
- c. **Remote FTP Server:** allow to log in any FTP and browse files to generate playlist
- d. **File Type: mpl** : file filter check box is for playlist extension (.mpl) only. This feature is to support multiple playlist with time range settings.
- e. Open: Open existing playlist file
- f. Save: Save new playlist file or overwrite existing one
- g. >: move single file to playlist window
- h. >>: move all files to playlist window
- i. **Select Group**: user must specify which group to execute "EZ-Play" and "Playlist" buttons
- j. **EZ-Play:** all the media files on the right playlist window will be downloaded to client and playback immediately. This is manual mode, controlled by user.
- k. **AutoPlay: New feature on v.0225-**2008. 'Playlist' is changed to 'AutoPlay'. Create Autoplaylist.mpl file under that group and enable Autoplay mode.

This will not be effective until player reboot or power up next time. User can pre-assign playlist file for particular group's players.

| CAT<br>Auto<br>time   | oPlay function will be ex<br>e                         | ecuted after players restart o          | r power up next                      |
|-----------------------|--------------------------------------------------------|-----------------------------------------|--------------------------------------|
|                       |                                                        |                                         | ОК                                   |
| erver   Remote FTP Se | erver                                                  | Open Save Settings<br>Select Group Home | ▼ EZ-Play AutoPlay                   |
| File Name<br>ad1.mpg  | Type         Size(Byte)           mpg         10115072 | Seq. File Name<br>1 ad1.mpg             | File Path<br>F:\Media.Library\Mpeg2\ |

- 1. **Duration/Times:** allow to enter loop counter for video file or duration time (seconds) for JPEG file
- m. Start Time/End Time: (format:HHMM)
  - 1. If time range is "blank" that means "always playback, no time limit for 24 hours".
  - 2. Allow each media file to playback in its time range. For example, abc.jpg 30 0800 to 1200 means abc.jpg will be active for 4 hours, each time its duration is 30 seconds. Start to playback from 0800 onward, and stop to playback after 12pm.

Examples:

V3.0(06198)

| Filename | Duration/Counter | From hhmm | To hhmm | Comments                                             |
|----------|------------------|-----------|---------|------------------------------------------------------|
| A000.jpg | Blank            | Blank     | Blank   | A000 will display 3 seconds for 24 hours             |
| A001.jpg | 30               | Blank     | Blank   | A001 will display for 30 seconds for 24 hours        |
| A002.jpg | Blank            | 0800      | 1200    | A002 will display 3 seconds from 8am to 12pm         |
| A003.mpg | Blank            | Blank     | Blank   | A003 video will play 1 time each loop for 24 hours   |
| A004.mpg | 3                | 0800      | 1200    | A004 video will play 3 times each loop from 8am-12pm |
| P001.mpl | Blank            | 0800      | 1200    | P001 playlist file will start from 8am to 12pm       |
| P002.mpl | Blank            | 1200      | 1800    | P002 playlist file will start from 12pm to 6pm       |

- n. Del: Remove single file from playlist window
- o. Clear: Remove all files from playlist window and reset values in the Setting menu
- p. Up/Down arrows: Move up or down on the highlight filename to proper position
- q. Settings: Some useful settings for playlist file

| Playlist Settings                                                 |
|-------------------------------------------------------------------|
| Picture Play Time: 3 Seconds Picture Transition Mode: Full Screen |
| Delete Files: No Action 💌                                         |
| Mute Sound No Action<br>Format CF card                            |
| Download S                                                        |
| OK Cancel                                                         |

- r. Picture Play Time: control interval time between JEPG files
- s. **Picture Transition Mode**: 3 modes (Full screen, Random, and Cross Fade) are available to change picture transition effect
- t. Delete Files:
  - a. No Action: default value, do nothing.
  - b. **Format CF card**: Will delete all files in the CF card then download new files based on playlist.mpl.
  - c. **Files not in the playlist**: If CF card has many files, the files not in the playlist will be deleted. If on the playlist, will be kept to avoid download again.
  - d. **Files in the playlist**: This is like multiple file deletion command. It will only delete files in the playlist.
- u. Mute Sound: Mute sound in the playlist, all the content playback will be silent.
- v. **Download schedule**: will write download time into playlist file. Player will not start download immediately until download time is up, then player will start to download content according to playlist file.

#### **11. Remote HTTP Server**

Playlist commander also supports HTTP server. Just type URL path and filenames in HTTP server storage. Click EZ-Play or save playlist file for future use.

| 📽 Playlist Commander                                 |    |          |                          |                                          |
|------------------------------------------------------|----|----------|--------------------------|------------------------------------------|
| Local Directory Remote HTTP Server Remote FTP Server |    | Open     | Save Settings            | Del ¢lear ↑ ↓                            |
|                                                      |    | Select ( | Group Home               | EZ-Play Playlist                         |
| URL and Path miatech.com/MIA                         |    | Seq.     | File No Office Depot     | Path                                     |
| · · · · · · · · · · · · · · · · · · ·                |    | 1        | BatmaWalmart             | ch.blogdns.com/Media.Contents            |
| File Name DSC00013.jpg                               |    | 2        | Click_Trailer1.divx      | miatech.blogdns.com/Media.Contents       |
|                                                      |    | 3        | DavinciCode, divx        | miatech.blogdns.com/Media.Contents       |
|                                                      |    | 4        | FindLove.divx            | miatech.blogdns.com/Media.Contents       |
|                                                      |    | 5        | Garfield_ATailofTwo      | miatech.blogdns.com/Media.Contents       |
|                                                      |    | 6        | IceAge2_Trailer.divx     | miatech.blogdns.com/Media.Contents       |
|                                                      |    | 7        | IntoTheBlue.avi          | miatech.blogdns.com/Media.Contents       |
|                                                      |    | 8        | MissioImpossibleIII.avi  | miatech.blogdns.com/Media.Contents       |
|                                                      |    | 9        | playlist.mpl             | miatech.blogdns.com/Media.Contents       |
|                                                      |    | 10       | RV Trailer1.divx         | miatech.blogdns.com/Media.Contents       |
|                                                      | >> | 11       | TheSentinel.divx         | miatech.blogdns.com/Media.Contents       |
|                                                      |    | 12       | Ultraviolet Trailer.divx | miatech.blogdns.com/Media.Contents       |
|                                                      |    | 13       | UnderworldEvolutio       | miatech.blogdps.com/Media.Contents       |
|                                                      |    | 14       | XMen3_TrailerB.divx      | miatech.blogdps.com/Media.Contents       |
|                                                      |    | <u> </u> |                          | Indecemblogaristeering todal contentesti |
|                                                      |    |          |                          |                                          |
|                                                      |    |          |                          |                                          |
|                                                      |    |          |                          |                                          |
|                                                      | _  |          |                          | //                                       |

#### 12. Remote FTP Server

The feature allows user to access FTP server and create a FTP playlist. All the navigation is the same as local directory. But need to enter your regular FTP information including user name, password ..etc. You can click EZ-Play to execute immediately or save playlist for future use.

"Upload playlist" is a new feature from V0115-2008. When click, it will save the playlist file into FTP server where the file folder is instead of local hard drive directory. For example, 'EZplaylist.mpl' has been saved and uploaded under testData\DataBank folder. It can combine with auto start=FTP url to update your playlist file and reflect to player within 3 minutes. No need to use another FTP client software to upload playlist separately.

| × | I    | Local Directory Remote I | HTTP Server  | emote FTP : | Server      |              | Open    | Save Settings                           |            |       |            |                        |                |      |
|---|------|--------------------------|--------------|-------------|-------------|--------------|---------|-----------------------------------------|------------|-------|------------|------------------------|----------------|------|
|   | [    | Property Upload playlist | :            | F           | ile Type: m | pl >> >>     | Select  | Group Home                              | > 💌 EZ     | -Play | Playlist [ | Del Clear              | +              | ŧ    |
|   | E    | ∃… <mark>]}</mark> /     | File N       | ame         | Туре        | Size(Byte) 🔺 | Seq.    | File Name                               | File Path  |       | Dur        | Star                   | End            |      |
|   |      | 🖻 🃗 testData             | DSCO         | 0008.JPG    | JPG         | 520322       | 1       | DSC00001.JPG                            | synologyam | ner   | 10         |                        |                |      |
|   |      | MIA.DataB                | ank DSC00    | 0009.JPG    | JPG         | 324468       | 2       | DSC00002.JPG                            | synologyam | ner   | 15         |                        |                |      |
|   |      | 🎰 testData1              | DSCO         | 0110.JPG    | JPG         | 440333       | 3       | DSC00003.JPG                            | synologyam | ner   | 20         |                        |                |      |
|   |      |                          | DSCO         | 012 IPG     | JPG<br>IPC  | 508681 =     | 4       | DSC00004.JPG                            | synologyam | ner   | 25         |                        |                |      |
|   |      |                          | DSCO         | 012.JFG     | 1PG         | 534288       | 5       | DSC00005.JPG                            | synologyam | ner   | 30         |                        |                |      |
|   |      |                          | EZPlay       | /list.mpl   | mol         | 1378         | 0       | DSC00005.JPG                            | synologyam | er    | 35         |                        |                |      |
|   |      |                          | MIAO         | )1          |             | 840          | 8       | DSC00007.JPG                            | synologyam | er    | 45         |                        |                |      |
|   |      |                          | OLAY         | 2.mpg       | mpg         | 960516       | 9       | DSC00009, 1PG                           | synologyam | er    | 50         |                        |                |      |
| 1 |      |                          | Pafi.m       | pg          | mpg         | 16818180 🚽   | 1       | 200000000000000000000000000000000000000 | synologyan |       | 50         |                        |                |      |
|   |      |                          | - ·          |             |             | 4            |         |                                         |            |       |            |                        |                |      |
|   |      |                          |              |             |             |              |         |                                         |            |       |            |                        |                |      |
| × |      |                          |              | -1 1 1      | 1           |              |         |                                         |            |       |            |                        |                |      |
|   |      | ) Log Data 📘 CF          | Device       | Playlist    |             |              |         |                                         |            |       |            |                        |                |      |
| ľ | Etn  | Site Manager             |              |             |             |              |         |                                         | <b>- x</b> |       |            |                        |                |      |
|   | μ    | Site Manager             |              |             |             |              |         |                                         |            |       |            |                        |                |      |
|   | ES   | ST                       |              |             |             |              |         |                                         |            |       |            |                        |                |      |
|   | Infr | rant NAS                 | ProfileName  | MIA         |             |              |         | Cor                                     | nnect      |       |            |                        |                |      |
|   | ML   | A                        |              |             |             |              |         |                                         |            |       |            |                        |                |      |
|   | Syr  | nology                   | Host Address | miatech.bl  | ogdns.com   |              |         | C                                       | ancel      |       |            |                        | 06             |      |
|   |      |                          |              |             |             |              |         |                                         |            |       | _          |                        | _              |      |
|   |      |                          | Port         | 21          | _           | <b>v</b>     | Use PAS | SV Mode                                 |            |       |            |                        |                |      |
|   |      |                          | 1011         |             |             |              |         |                                         |            |       |            |                        |                |      |
|   |      |                          | Login        | testing     |             |              |         | A                                       | noymous    |       |            |                        |                |      |
|   |      |                          |              | 1           |             |              |         |                                         |            |       |            |                        | -              |      |
|   |      |                          | Pageword     |             |             |              |         |                                         |            |       |            |                        | ±              |      |
|   |      |                          | rassword     |             |             |              |         |                                         |            |       |            |                        | 0              |      |
|   |      |                          |              |             |             |              |         |                                         |            |       |            |                        | Ŧ              |      |
|   |      |                          | Initial Path |             |             |              |         |                                         |            |       |            |                        |                |      |
|   |      |                          |              | ,           |             |              |         |                                         |            |       |            |                        |                |      |
|   |      |                          |              |             |             |              |         | -                                       |            |       |            |                        |                | _    |
|   | 1    |                          |              | Add         |             | Save         | Remov   | e                                       |            |       |            | all the first state    | AUR R          | -SAL |
|   |      |                          |              |             |             |              |         |                                         |            |       | 1.00       | No. of Contract, State | and the second |      |

#### **13. WebServer Configuration**

Webserver is a tool that allow administrator to read client device's current status and re-configure server's and client's IP, username and password from IE (Internet Explorer). In case Client's network setup values needs to be changed. Administrator doesn't need to go to client site and use remote control to change. Just use IE for remote control.

1) To use this function, open Microsoft IE and type client's IP address (for example 192.168.1.16) on the address line.

| File | Edit   | View     | Favorites    | Tools        | He  | lp          |       |       |         |
|------|--------|----------|--------------|--------------|-----|-------------|-------|-------|---------|
| 🖛 Ba | ck 🔻   | ⇒ × (    | 2 🖸 🖄        | <b>Q</b> Sea | rch | 🗟 Favorites | Media | 🎯 🖪 🕇 | 4) ei E |
| Addr | ress 🛛 | 🞒 http:, | //192.168.1. | 16           |     |             |       |       |         |

2) If IP is correct and client is in the same network, IE will pop up a confirmation window. Enter username and password below. User Name = admin Password = admin

| Enter N    | Network F      | Password                       | ? ×   |
|------------|----------------|--------------------------------|-------|
| <b>?</b> > | Please type yo | ur user name and password.     |       |
| Ø          | Site:          | 192.168.1.16                   |       |
|            | Realm          |                                |       |
|            | User Name      | admin                          |       |
|            | Password       | ****                           |       |
|            | 🔽 Save this p  | bassword in your password list |       |
|            |                | ОК Са                          | ancel |

3) IE will read data back from client device and display status home page. Click Client Status on the left side, it will refresh screen for new update.

| 🚰 Main Page - Microsoft Internet Explorer                   |  |                                              |                                                                                                    |                                                                                                    |  |  |
|-------------------------------------------------------------|--|----------------------------------------------|----------------------------------------------------------------------------------------------------|----------------------------------------------------------------------------------------------------|--|--|
| File Edit View Favorites Tools Help                         |  |                                              |                                                                                                    |                                                                                                    |  |  |
| 🖙 Back 🔻 🔿 🖈 🙆 🚰 🥘 Search 📾 Favorites 🛞 Media 🥨 🛃 🗲 🎒 💽 👻 🗐 |  |                                              |                                                                                                    |                                                                                                    |  |  |
| Address 🗃 http://192.168.1.16                               |  |                                              |                                                                                                    |                                                                                                    |  |  |
|                                                             |  | Network I<br>In                              | Digital Signa<br>Itranet Acces                                                                                                    | ge Player<br>Ss                                                                                                    |  |  |
| ▶ Client Status                                             |  |                                              |                                                                                                    |                                                                                                    |  |  |
| <ul> <li>Client Account<br/>Setup</li> </ul>                |  | Fi<br>La<br>Se<br>De<br>De<br>Se<br>St<br>Vi | rmware Version:<br>ocal IP:<br>erver IP:<br>ser Name:<br>assword:<br>ate/Time:<br>AC address:<br>erver Connnection:<br>corage:<br>deo Output: | 1.0.0.0.2<br>192.168.1.16<br>192.168.1.101<br>MIA02<br>123<br>2007 9 29 20:38:25<br>00:e0:4c:77:30:36<br>OFF<br>977MB<br>S-Video |  |  |

4) Click Client Account Setup on the left side, it will display Client Account Setup page

|                                                                     | Network D<br>Int                                                                                                    | igital Signage Player<br>ranet Access                                                                                                    |  |  |  |  |
|---------------------------------------------------------------------|----------------------------------------------------------------------------------------------------|----------------------------------------------------------------------------------------------------|--|--|--|--|
| <ul> <li>Client Status</li> <li>Client Account<br/>Setup</li> </ul> | Client account s<br>server and clien<br>Client device wi                                                                             | <b>Client Account Setup</b><br>Client account setup allows to modify IP addresses for both remote<br>server and client device. After modification, click "Apply and Reboot".<br>Client device will save new values and restart. |  |  |  |  |
|                                                                     | Remote Serv<br>Server IP:<br>User Name:<br>Password:<br>Confirm Pass<br>Client IP:<br>LAN IP:<br>IP Mask:<br>Gateway:<br>Primary Dns | rer:       Fixed IP         192       168         192       168         MIAD2         ****         b         DHCP         192.168.1.16         255.255.255.0                                                                    |  |  |  |  |

5) Remote Server has Fixed IP or Host Name selection. You can enter new Server's IP address if fixed IP. Or enter hostname (for example abc.blogdns.com) that CAT.exe is running.

6) Also you can change Client's account name and password to match CAT's client settings. So Client device can log in to Server's CAT program.

7) After all data is filled, click "Apply and Reboot". IE will send a configuration file to client device. After update into EEPROM, client will reboot and log in to new server IP. It will take 30 seconds for this reboot process. After 30 seconds waiting, click on "Client Status". Client device will send back status again for verification.